# **Client Portal Guide**

•

## These are the new functions

## Updated Search functionality.

Looking for PAIR file numbers, invoice numbers, customer numbers, or contract numbers whose files are currently in "Active" status and in the "Court" phase?

With the new search functionality per column of the casefile overview, this information is only a few clicks away. You now have the option to filter by desired search criteria per column.

Multiple search criteria? No problem! Simply select the desired search criteria via the filter buttons of the respective columns and your result will appear.

| 🛇 PAIR Finance | 🖽 Set up your table 🗸 ? |                         |              |   |                 |   |              |            | Actions V 🔷 Create case | ×   |
|----------------|-------------------------|-------------------------|--------------|---|-----------------|---|--------------|------------|-------------------------|-----|
| Navigation     | 🗌 Case File ID 👻 🛛 🍸    | State 👻                 | ∀   Phase -  | 7 | Customer Number | 7 | Main Claim 👻 | Side Clair | m • Payments •          |     |
| Analytics      | 102368054494            | Active                  | Pre-court    |   | 9102831364      |   | 4 632,00 EUR | 275,73 EU  | JR 4 000,00 EUR         |     |
| Casefiles V2   | 102368048207            | Paid                    | Pre-court    |   | 9983273080      |   | 4 380,00 EUR | 234,73 EU  | JR 4 614,73 EUR         |     |
| Courts         | 102368033852            | Active (payment pause   | e) Pre-court |   | 4930318851      |   | 9 093,00 EUR | 440,33 EU  | JR 0,00 EUR             |     |
|                | 102368025825            | Active                  | In court     |   | 8689329605      |   | 2 750,00 EUR | 492,53 EU  | JR 0,00 EUR             |     |
| Settings       | 102368014100            | Paid                    | Pre-court    |   | 1862878439      |   | 2 226,00 EUR | 224,09 EU  | JR 2 450,09 EUR         |     |
| € Invoices     | 102367969676            | Active (instalment plan | ) Pre-court  |   | 9904876472      |   | 5 359,00 EUR | 533,78 EU  | JR 550,00 EUR           |     |
| Documents      | 102367952995            | Active                  | Pre-court    |   | 9094096193      |   | 3 484,00 EUR | 212,41 EU  | JR 3 000,00 EUR         |     |
|                | 102367942152            | Paid                    | Pre-court    |   | 4683137905      |   | 5 295,00 EUR | 325,05 EU  | JR 0,00 EUR             |     |
|                | 102367938960            | Active                  | Enter text   |   |                 | ( | 3 0.00 EUR   | 104,56 EU  | JR 494,56 EUR           |     |
|                | 102367920539            | Active                  |              |   |                 |   | 2,00 EUR     | 261,25 EU  | JR 1 051,77 EUR         |     |
|                | 102367913161            | Paid                    | 102368054494 |   |                 |   | 6,00 EUR     | 387,69 EU  | JR 7 723,69 EUR         |     |
|                |                         |                         | DONE         |   | REMOVE FILTER   |   |              |            |                         |     |
|                |                         |                         |              |   |                 |   |              |            |                         |     |
|                |                         |                         |              |   |                 |   |              |            |                         |     |
|                |                         |                         |              |   |                 |   |              |            |                         |     |
|                |                         |                         |              |   |                 |   |              |            |                         |     |
|                | 4                       |                         |              |   |                 |   |              |            |                         |     |
|                |                         |                         |              |   |                 |   |              |            |                         |     |
|                | Per Page V              |                         |              |   | Page 1          |   |              |            | 11 lt                   | ems |
|                |                         |                         |              |   |                 |   |              |            |                         |     |

PAIR Finance GmbH I Geschäftsführung: Stephan Stricker, Fabian Platzen -Hardenbergstraße 32 I 10623 Berlin I Deuscthland

## Set up personalized table.

| ∞ PAIR Finance     | E Set up your table ^ ?                      |                          |           |                  |                 |   |                 | Actions 🗸    | • Create case file |
|--------------------|----------------------------------------------|--------------------------|-----------|------------------|-----------------|---|-----------------|--------------|--------------------|
| Navigation         | 1. Case File ID                              | 5. 🔳 Main Claim          |           | 9. 🔳 II          | nvoice number   |   | PSP merchant ID | Name         |                    |
| Analytics          | 2. State 6. Side Claim                       |                          |           | 10. Invoice Date |                 |   | E-Mail          |              |                    |
| Casefiles V2       | 3. Phase 7. Payments                         |                          |           | Contract Number  |                 |   | Contact         |              |                    |
| Courts >           | 4. Customer Number 8. Total debt outstanding |                          | g         | Contract Date    |                 |   | Created at      |              |                    |
| Settings           | Case File ID 🔹 \Upsilon                      | State - V                | Phase 💌   | 7                | Customer Number | 7 | Main Claim 👻    | Side Claim 👻 | Payments 👻         |
| € Invoices         | 102368054494                                 | Active                   | Pre-court |                  | 9102831364      |   | 4 632,00 EUR    | 275,73 EUR   | 4 000,00 EUR       |
| Documento          | 102368048207                                 | Paid                     | Pre-court |                  | 9983273080      |   | 4 380,00 EUR    | 234,73 EUR   | 4 614,73 EUR       |
| <b>D</b> Occuments | 102368033852                                 | Active (payment pause)   | Pre-court |                  | 4930318851      |   | 9 093,00 EUR    | 440,33 EUR   | 0,00 EUR           |
|                    | 102368025825                                 | Active                   | In court  |                  | 8689329605      |   | 2 750,00 EUR    | 492,53 EUR   | 0,00 EUR           |
|                    | 102368014100                                 | Paid                     | Pre-court |                  | 1862878439      |   | 2 226,00 EUR    | 224,09 EUR   | 2 450,09 EUR       |
|                    | 102367969676                                 | Active (instalment plan) | Pre-court |                  | 9904876472      |   | 5 359,00 EUR    | 533,78 EUR   | 550,00 EUR         |
|                    | 102367952995                                 | Active                   | Pre-court |                  | 9094096193      |   | 3 484,00 EUR    | 212,41 EUR   | 3 000,00 EUR       |
|                    | 102367942152                                 | Paid                     | Pre-court |                  | 4683137905      |   | 5 295,00 EUR    | 325,05 EUR   | 0,00 EUR           |
|                    | 102367938960                                 | Active                   | Pre-court |                  | 2008279945      |   | 1 190,00 EUR    | 104,56 EUR   | 494,56 EUR         |
|                    | 102367920539                                 | Active                   | In court  |                  | 8720418541      |   | 1 922,00 EUR    | 261,25 EUR   | 1 051,77 EUR       |
|                    | 102367913161                                 | Paid                     | Pre-court |                  | 8283246548      |   | 7 336,00 EUR    | 387,69 EUR   | 7 723,69 EUR       |
|                    |                                              |                          |           |                  |                 |   |                 |              |                    |
|                    |                                              |                          |           |                  |                 |   |                 |              |                    |
|                    |                                              |                          |           |                  |                 |   |                 |              |                    |

The known casefile overview in the tab "Casefiles V2" can now be individualized for each user.

Click on the button "Set up your table" - this opens a multi-select menu. By selecting the boxes, you can add any information to the file overview.

If a particular information is visible that you don't need at the moment, you can simply uncheck the corresponding box, save it and the information will no longer appear for you.

Further individualization is given by the new casefile overview with the possibility to adjust the order of the columns by drag-and-drop.

You would rather see your internal invoice, customer or contract number at the top instead of the PAIR file number? Simply move the desired information to the first position in the multi-select menu, save and the order will adapt to your wishes.

#### Export function of casefile view.

You want to export your individually ordered and filtered casefile overview as .xslx or .csv document? The new export function offers you this possibility!

Simply click on the "Actions" button, select the desired file format in the drop-down menu that opens and the download will start.

| CO PAIR Finance | 🔳 Set up your table 🖌 |                          |           |                     |              | Actions 🗸  | Create case file |
|-----------------|-----------------------|--------------------------|-----------|---------------------|--------------|------------|------------------|
| Navigation      | Case File ID 👻 🕇      | State - V                | Phase • 🕎 | Customer Number 🛛 🖓 | Main Claim 👻 | Side (     | Payments 👻       |
| Analytics       | 102368054494          | Active                   | Pre-court | 9102831364          | 4 632,00 EUR | 275,7      | 4 000,00 EUR     |
| Casefiles V2    | 102368048207          | Paid                     | Pre-court | 9983273080          | 4 380,00 EUR | 234,73 EUR | 4 614,73 EUR     |
| Courts >        | 102368033852          | Active (payment pause)   | Pre-court | 4930318851          | 9 093,00 EUR | 440,33 EUR | 0,00 EUR         |
|                 | 102368025825          | Active                   | In court  | 8689329605          | 2 750,00 EUR | 492,53 EUR | 0,00 EUR         |
| Settings        | 0 102368014100        | Paid                     | Pre-court | 1862878439          | 2 226,00 EUR | 224,09 EUR | 2 450,09 EUR     |
| € Invoices      | 102367969676          | Active (instalment plan) | Pre-court | 9904876472          | 5 359,00 EUR | 533,78 EUR | 550,00 EUR       |
| Documents       | 102367952995          | Active                   | Pre-court | 9094096193          | 3 484,00 EUR | 212,41 EUR | 3 000,00 EUR     |
|                 | 102367942152          | Paid                     | Pre-court | 4683137905          | 5 295.00 EUR | 325,05 EUR | 0,00 EUR         |
|                 | 102367938960          | Active                   | Pre-court | 2008279945          | 1 190,00 EUR | 104,56 EUR | 494,56 EUR       |
|                 | 02367920539           | Active                   | In court  | 8720418541          | 1 922,00 EUR | 261,25 EUR | 1 051,77 EUR     |
|                 | 02367913161           | Paid                     | Pre-court | 8283246548          | 7 336,00 EUR | 387,69 EUR | 7 723,69 EUR     |
|                 |                       |                          |           |                     |              |            |                  |
|                 | Per Page 🗸            |                          |           | Page 1              |              |            | 11 Items         |

PAIR Finance GmbH I Geschäftsführung: Stephan Stricker, Fabian Platzen Hardenbergstraße 32 I 10623 Berlin I Deuscthland

#### Detailed casefile view - tab "details".

The new detailed casefile view provides an instant overview of the consumer's submitted contact details, claim summary and file status at a glance.

The usual comment function for the communication with our collection team has also been moved more into focus to avoid long scrolling in larger casefiles.

As before, you can book payments in the casefile summary, below which you will find the list of invoices per file and the detailed list of the consumer's contact details.

### Detailed casefile view - tab "details".

This tab gives a complete overview of all financial transactions that take place in a casefile. In this way, even before you receive our statement, you can see how payments received have been accounted for. Whether they were received by PAIR or by the client can also be seen here. Any costs incurred or payments bounced are also listed here.

| Analytics     Courts     Analytics | Dr. Lui<br>Custome<br>Birthdate<br>Address<br>West Ad<br>PAIR Sc<br>More Ca | gi Spencer<br>mmber 9983273080<br>s 1976-06-20<br>Langworth Parkways 566, 79727-5802<br>lelaton<br>ore: 0<br>see Files: | CF 102368048207<br>Credito: Allegro GmbH<br>Reference ID:<br>RA Micro Sug:<br>Court slug:<br>External case file ID:<br>Expected acquisition date:<br>Merged Case Files: |                                                                            |                                                           | Contract natu                                                                                           | rre: Purchase<br>Tr<br>Open<br>Open ma<br>Open si<br>Open [ | Contract<br>otal debt<br>amount<br>iin claim<br>de claim<br>OCA fees | 0.0€<br>0,00€<br>0,00€<br>0,00€<br>0,00€ | Activation date 19.4.2022<br>Phase Pre-court<br>State Paid<br>In court state: | Comments I<br>Ne prind comments |
|------------------------------------|-----------------------------------------------------------------------------|----------------------------------------------------------------------------------------------------|----------------------------------------------------------------------------------------------------|----------------------------------------------------------------------------|-----------------------------------------------------------|----------------------------------------------------------------------------------------------------|-------------------------------------------------------------|----------------------------------------------------------------------|------------------------------------------|-------------------------------------------------------------------------------|---------------------------------|
| Settings  Involces  Documents      | Details                                                                     | History Documents Booking Invoices                                                                                      |                                                                                                    |                                                                            |                                                           |                                                                                                    |                                                             |                                                                      |                                          |                                                                               |                                 |
| Deciments                          | ro                                                                          | position                                                                                                    |                                                                                                    | MC from 2018 -06 -06 (#8495677039)<br>4380 00<br>[306118] 2018 -06 -06 bef | Creditor installment fee 36,00<br>[306119] 2018-06-06 bef | 0.5 Geschäftsgebühr analog <i>o</i> r 13 RVG<br>1.X.m. M. 2300 VV RVG 167,00<br>1306208] 2022-04-19 pre | Creditor Payment 4380,00<br>[306227] 2022-04-19 pre         | Collection Faxment 234,73<br>[305228] 2022-04-19 pre                 | Σ                                        |                                                                               |                                 |
|                                    | 1                                                                           | (306118) MC from 2018-06-06 (#849567703                                                                                 | 9)                                                                                                    | 4380,00                                                                    |                                                           |                                                                                                    | -4380,00                                                    |                                                                      | 0,00                                     |                                                                               |                                 |
|                                    | 2 (306119) Creditor installment fee                                         |                                                                                                    |                                                                                                    | 36,00                                                                      |                                                           |                                                                                                    | -36,00                                                      | 0,00                                                                 |                                          |                                                                               |                                 |
|                                    | 3 (306208) 0.5 Geschäftsgebühr analog § 13 RVG i.V.m. Nr. 2300 VV RVG       |                                                                                                    | 1200.00                                                                                                    | 20.00                                                                      | 198,73                                                    | 1200.00                                                                                                 | -198,73                                                     | 0,00                                                                 |                                          |                                                                               |                                 |
|                                    | ·                                                                           | Σ                                                                                                    |                                                                                                    | 4380,00                                                                    | 4416,00                                                   | 4614,73                                                                                                 | 234,73                                                      | 0,00                                                                 | -                                        |                                                                               |                                 |

PAIR Finance GmbH I Geschäftsführung: Stephan Stricker, Fabian Platzen . Hardenbergstraße 32 I 10623 Berlin I Deuscthland